## Actualizar contactos en WhatsApp

Actualizar contactos de WhatSapp Para Android:

1. Una vez agregado el nuevo número de teléfono a tu agenda de contactos tienes que ir a **WhatsApp**.

2. En la pantalla donde aparecen todas las conversaciones, pulsa en el botón que aparece abajo a la derecha. Es redondo y de **color verde** y tiene dentro el símbolo de un chat.

3. Ahora, dentro del menú de contactos de WhatsApp, hay que ir a la parte superior derecha de la pantalla y presionar el icono con **tres puntos** verticales . Se desplegará un pequeño menú con cuatro opciones: Invitar a amigos, Contactos, Actualizar, y Ayuda.

4. Pulsa en "**Actualizar**". Así la aplicación hará un barrido y repasará todos los usuarios añadidos recientemente a la agenda para que aparezcan en la lista de contactos con los que chatear.

Actualizar contactos de WhatSapp Para iOS

1. Entra en WhatsApp y verás en la pantalla de conversaciones activas con todas las personas que has tenido recientemente una conversación. Vete a la parte de abajo a la derecha y pulsa en el botón verde para acceder a la lista de contactos para iniciar un nuevo chat.

2. En vez de elegir a alguien con quien hablar, vete a la esquina superior derecha y pulsa sobre los tres puntos en vertical para que se abra el menú de opciones.

3. De estas opciones, pulsa "**Actualizar**" para que la lista de contactos se renueve y aparezcan todos los que hayas incorporado recientemente a tu agenda.